#### Windows 10 et Applications

Où trouver les applications de notre PC Windows 10?

Les icônes des applications sont sur le « Bureau » (l'écran d'accueil de Windows), il y en a aussi dans la « barre des tâches » tout en bas de l'écran et dans le « menu démarrer » activé avec le

symbole tout en bas à gauche de l'écran.

On peut aussi rechercher et activer une application avec la zone de recherche « Cortana ». L'application « Astuces » de Windows 10 permet de mieux maîtriser son PC.

#### 1 Où trouver les applications Windows ?

Chaque icône sur le Bureau du PC représentent une application. Pour l'activer, il faut :

- soit faire un double-clic dessus
- soit la sélectionner en cliquant dessus et en tapant la touche 'Entrée'

Toutes les applications n'ont pas une icône sur le bureau. Pour avoir la liste des applications installées sur le PC il faut cliquer sur l'icône Windows en bas à gauche de l'écran.

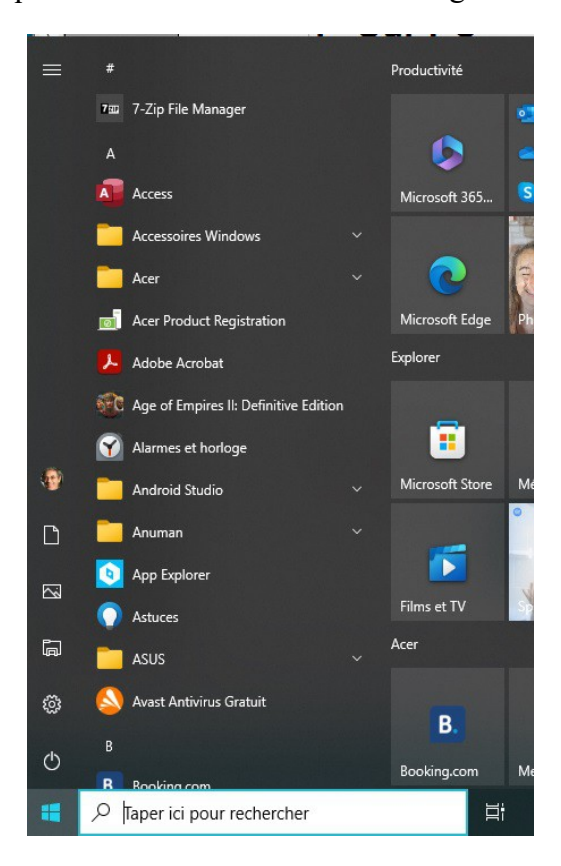

Elles sont classées par ordre alphabétique.

# 2 Chercher et activer une application avec Cortana

Quand on connaît le nom de l'application que l'on veut lancer et que son icône n'apparaît pas sur le bureau, il suffit de taper les premières lettres du nom dans la fenêtre de recherche de 'Cortana', tout en bas à gauche de l'écran.

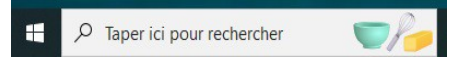

Exemple, l'application Calendrier : taper cal dans la fenêtre Cortana

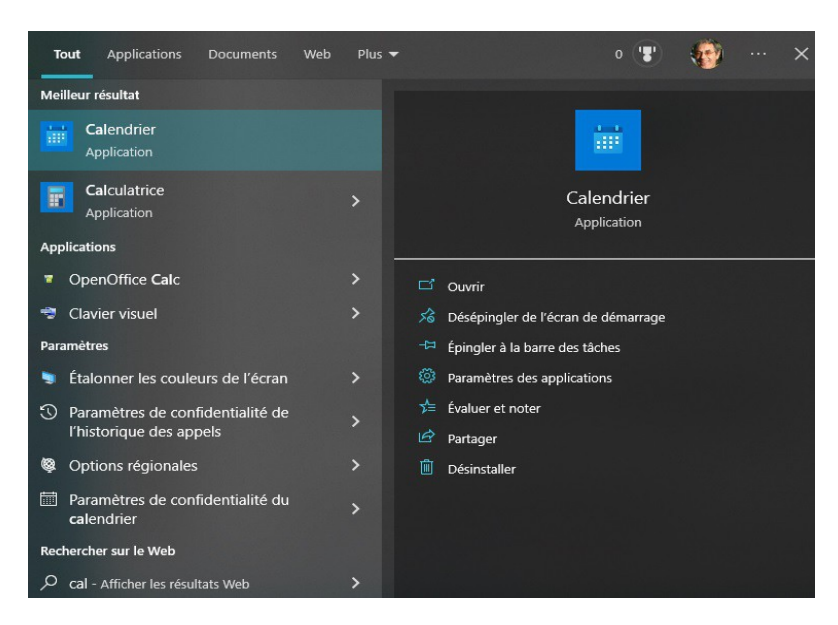

Toutes les application contenant 'cal' dans leur nom apparaissent. Cliquer sur 'Calendrier' pour l'activer.

## 3 Les icônes sur le « Bureau »

Les icônes sur le bureau représentent chacune une application. En général elles sont affichées sur le bureau lors de l'installation d'une application. On peut les placer où on veut sur une grille ou les organiser automatiquement, elles seront les unes derrière les autres.

Pour changer : clic-droit sur le bureau : Sélectionner Affichage

| Affichage                                                                                         | Grandes icônes  Icônes moyennes                                                                                                    |
|---------------------------------------------------------------------------------------------------|----------------------------------------------------------------------------------------------------|
| Coller<br>Coller le raccourci<br>Annuler le déplacement Ctrl+Z<br>Gérer la sauvegarde de OneDrive | Petites icones     Réorganiser automatiquement les icônes     Aligner les icônes sur la grille     Afficher les éléments du Bureau |
| Sauveg. dans Dropbox                                                                              |                                                                                                    |
| Paramètres d'affichage     Personnaliser                                                          |                                                                                                    |

On peut changer la taille des icônes et/ou les réorganiser automatiquement

Pour activer une application du bureau :

- soit faire un « double-clic » sur l'icône de l'application
- soit sélectionner l'application en cliquant dessus et ensuite en 'tapant' sur la touche « Entrée » du clavier

#### 4 Le « Menu Démarrer »

Le Menu Démarrer s'affiche en cliquant sur l'icône Windows 🖽 tout en bas à gauche de l'écran.

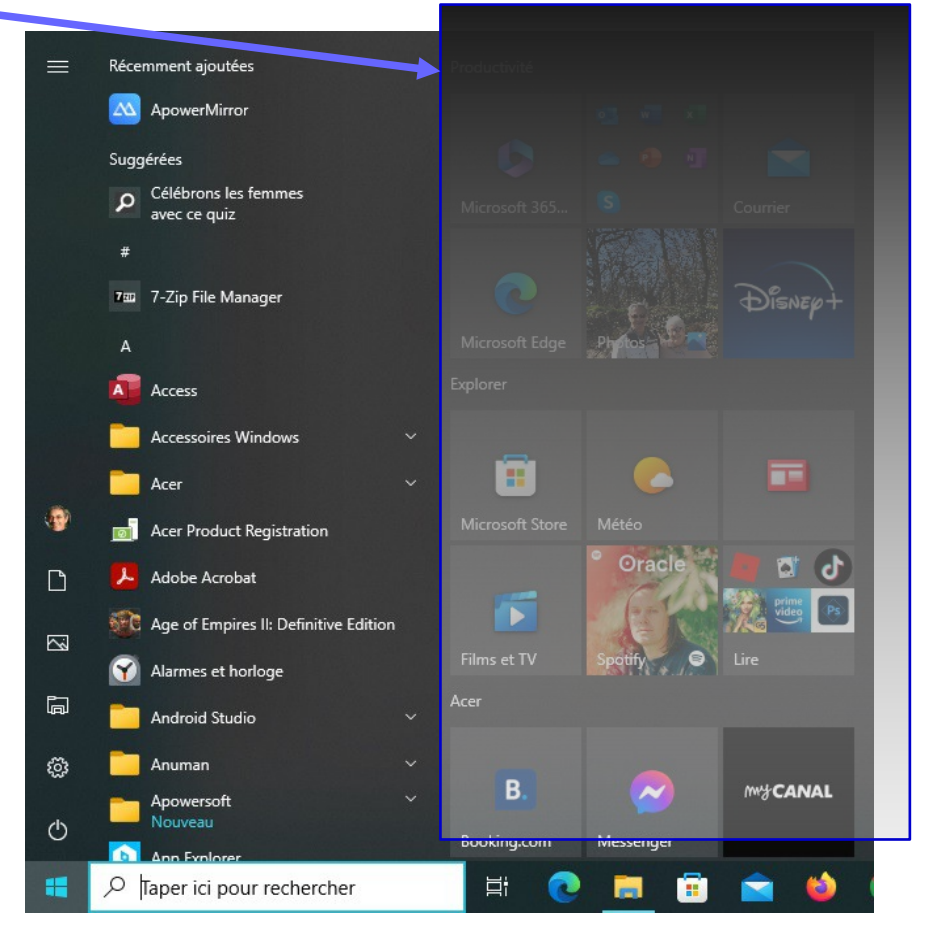

On a à gauche la liste des applications par ordre alphabétique, et à droite des icônes classées par catégories (que l'on peut renommer) et représentant une ou plusieurs applications : le Menu Démarrer.

En faisant un clic droit sur le nom d'une application de la liste, on peut la déplacer soit dans la barre des tâches, soit dans le menu démarrer.

| N OneNote                                                     |               |
|---------------------------------------------------------------|---------------|
| -⇔ Épingler au menu Démarrer                                  |               |
| N OneNote for \<br>Plus > -⇔ Épingler à la barre de           | s tâches      |
| OpenOffice 4. 🛍 Désinstaller G Exécuter en tant qu'a          | dministrateur |
| Options d'ergonomie<br>Microsoft Store 🛛 Ouvrir l'emplacement | t du fichier  |

*Déplacer dans le menu démarrer*, va ajouter l'icône à la fin de la liste des icônes Exemple :

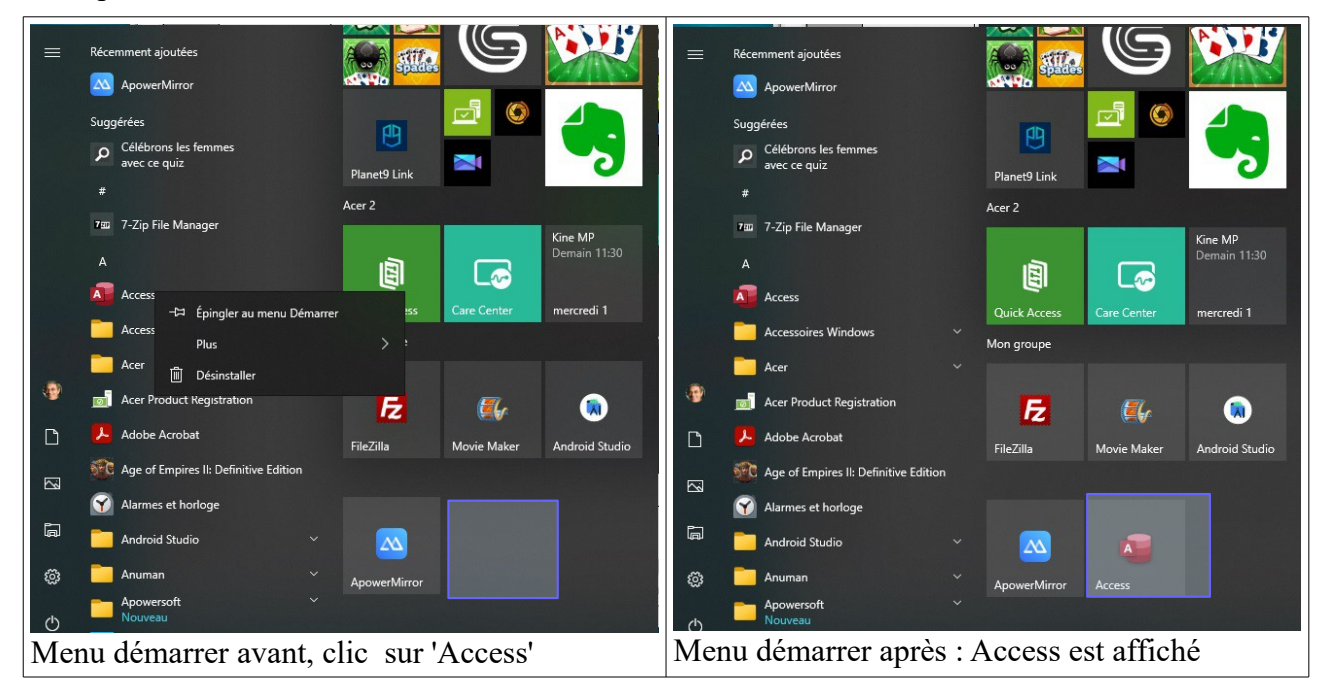

## 5 Les icônes de la « Barre des tâches »

La Barre des tâches est la barre qui se trouve tout en bas de l'écran et qui contient les icônes des applications que l'on peut lancer rapidement.

| € 🔎 Taper ici pour rechercher | 🚔 Ei | Q 🗖 | 1 💼 🖻 | 🕹 🧿 | 12 🛷 |  |
|-------------------------------|------|-----|-------|-----|------|--|
|-------------------------------|------|-----|-------|-----|------|--|

Quand une application est en cours d'utilisation, elle est soulignée d'un trait bleu-ciel. Quand elle est affichée à l'écran, elle a un fond en surbrillance.

Vous pouvez avoir un aperçu d'une application qui est active mais non à l'écran en passant la souris dessus

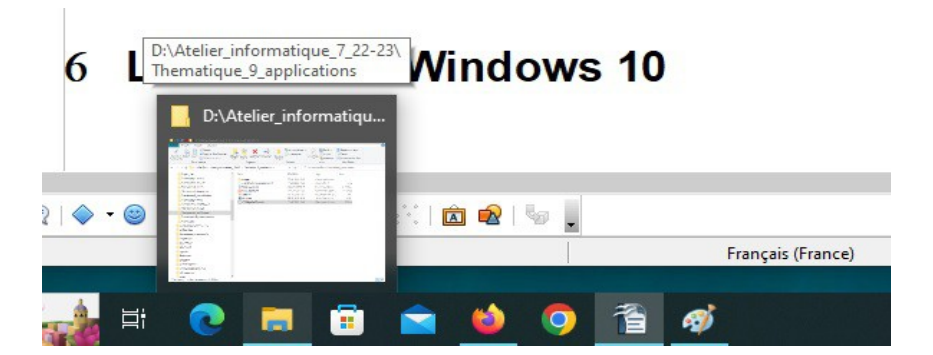

Pour lancer une application de la Barre des tâches : UN SEUL CLIC gauche. (sinon vous l'ouvrez deux fois!!) Il faut parfois patienter.

## 6 Les astuces Windows 10

C'est une nouvelle application Windows 10.

Taper 'as' dans la zone de recherche de Cortana , on a l'affichage suivant :

| Tout Applications Documents         | Web Plus 🔻 | o 📳                              |
|-------------------------------------|------------|----------------------------------|
| Meilleur résultat                   |            |                                  |
| Astuces<br>Application              |            | 0                                |
| Applications                        |            | Astucas                          |
| 🔄 🔄 Assistance rapide               | >          | Application                      |
| Rechercher sur le Web               |            |                                  |
| ho  as - Afficher les résultats Web | > c        | ⊐ Ouvrir                         |
| , ∕⊃ as <b>os</b>                   | > -        | 🛱 Épingler au menu Démarrer      |
| A assurance retraite                | > -        | 🛱 Épingler à la barre des tâches |
| , o <sub>asse</sub>                 | > (        | Paramètres des applications      |
| , $\mathcal P$ asterix et obelix    | > 7        | 🗯 Évaluer et noter               |
| 🦻 assurance maladie                 | >          | 🖻 Partager                       |
| , ⊃ as <b>us</b>                    | >          | Désinstaller                     |
| , ∕⊂ash                             | >          |                                  |
| , ⊃ asp                             | >          |                                  |
| Documents (1+)                      |            |                                  |
| Photos (1+)                         |            |                                  |
| , <i>P</i> as                       | H 💽        | 🚍 💼 🕋 😆 🧿                        |

Cortana propose toutes les applications contenant 'as', dont l'application Astuces

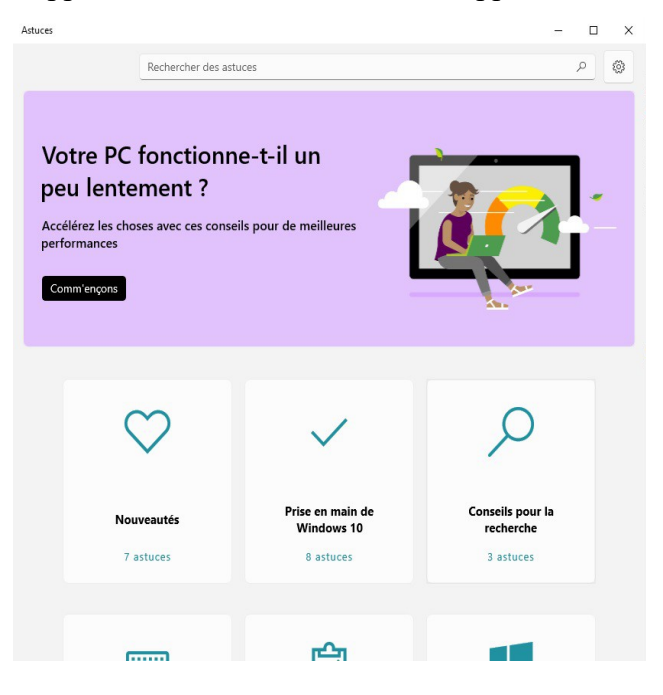

Allez voir toutes les rubriques...